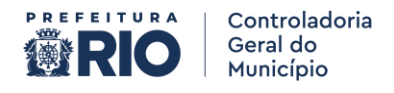

## **ROTEIRO PARA CADASTRAMENTO NO e-CGU**

O e-CGU (anteriormente intitulado como e-Aud) é o sistema desenvolvido pela Controladoria-Geral da União – CGU que integra, em uma única plataforma eletrônica, os processos de planejamento, execução, comunicação de resultados, monitoramento de recomendações e registro de benefícios decorrentes dos serviços de avaliação, consultoria e apuração realizados no contexto da atividade de auditoria interna governamental, cujo acesso é feito via Web, e foi instituído pela Resolução CGM-Rio N.º 1984, de 20 de agosto de 2024, para execução das atividades de auditoria interna do Poder Executivo do Município do Rio de Janeiro.

Este pequeno passo a passo servirá de orientação de como você deverá fazer para acessar o sistema, para responder as solicitações que a CGM-Rio enviar, então vamos lá:

Iremos dividir em 2 partes: a 1º se trata da criação da verificação em duas etapas do gov.br pois ele é essencial para que você consiga acessar o e-CGU e a 2° é o acesso aos do sistema e-CGU. Dito isto, vamos lá:

### PARTE 1

Incialmente, para acessar o sistema, você precisará obrigatoriamente ter a validação em duas etapas do Gov.br habilitada. Então caso não tenha deverá realizar o seguinte trâmite:

1- Acessar o site <u>www.GOV.BR</u>

|                                                     |                                                            | キ 年 🏘                                                             |
|-----------------------------------------------------|------------------------------------------------------------|-------------------------------------------------------------------|
| govbr                                               | Órgãos do Governo Acesso à Informação Legislação Acessibil | lidade PT V 🛛 🌢 🕕 🗳 Entrar com o govbr                            |
| = Serviços e informa                                | çoes do Brasil                                             |                                                                   |
| 0 que voce procurar                                 | Serviços para voc                                          | ê                                                                 |
| e                                                   | MAIS ACESSADOS                                             | 🖈 destaque                                                        |
| Entregar Meu Imposto d     Consultar restituição do | Renda Defesa Civil e Defe                                  | ssa Nacional News<br>Illias para receberem o Auxilio Reconstrução |
| 3 Receber o Auxilio-Recor                           | Educação e Pesqui                                          | e Nacional do Ensino Médio (Enem)                                 |
| Consultar Meu Imposto                               | e rentaa Sacoro FGTS<br>Defeca Civil e Defe                | sea Nacional                                                      |
| 6 Consultar CNPJ                                    | Reconhecime<br>Pública                                     | nto de Situação de Emergência ou Calamidade                       |

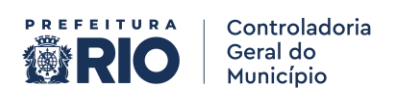

### 2- Clicar em entrar com o GOV.BR

| ← → ♂ 😋 www.gov.br/pt-br |                               |                                 |             |                                          |           |                      | \$ | ¥ 🏶 : |
|--------------------------|-------------------------------|---------------------------------|-------------|------------------------------------------|-----------|----------------------|----|-------|
|                          | gov.br                        | Órgãos do Governo Acesso à Info | ormação Leg | slação Acessibilidade PT 🗸 🏼             | • •       | Lentrar com o gov.br |    |       |
|                          | ■ Serviços e Informaçã        | ões do Brasil                   |             |                                          |           |                      |    |       |
|                          | O que você procura?           |                                 |             |                                          |           |                      |    |       |
|                          |                               | Servi                           | iços p      | ara você                                 |           |                      |    |       |
|                          | Ö M                           | NS ACESSADOS                    |             | 🛣 D                                      | DESTAQUE  |                      |    | *     |
|                          | 1 Entregar Meu Imposto de R   | enda                            |             | Defesa Civil e Defesa Nacional           |           | Novo                 |    |       |
|                          | 2 Consultar restituição do im | posto de renda                  |             | Cadastrar familias para recebere         | em o Auxi | ilio Reconstrução    |    |       |
|                          | 3 Receber o Auxilio-Reconstr  | ução                            |             | Fazer o Exame Nacional do Ensin          | no Médio  | (Enem)               |    |       |
|                          | 4 Consultar Meu Imposto de    | Renda                           |             | Trabalho. Emprego e Previdência          |           |                      |    |       |
|                          | 5 Consultar CPF               |                                 |             | Defesa Civil e Defesa Nacional           |           |                      |    |       |
|                          | 6 Consultar CNPJ              |                                 |             | Reconhecimento de Situação de<br>Pública | e Emergêi | ncia ou Calamidade   |    |       |

3- Após clicar, preencher seu CPF e clicar em continuar

| govbr                                                                                                    | Alto Contraste                                                                    | n VLibra |
|----------------------------------------------------------------------------------------------------|-----------------------------------------------------------------------------------|----------|
| Identifique-se no govbr   Grante a identificação   de cada cidadão que acessa   os serviços digitais do governo | com:<br>rsua conta govbr<br>Continuar<br>sac<br>recisa de ajuda?<br>e Physicidade |          |
| 4- Após digite sua senha e clique em entrar                                                                     | Atto Contraste                                                                    | ₿ VLbras |

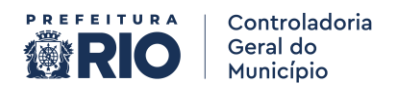

5- Após entrar, clique em segurança da conta e na tela seguinte autorize as operações que estão sendo solicitadas.

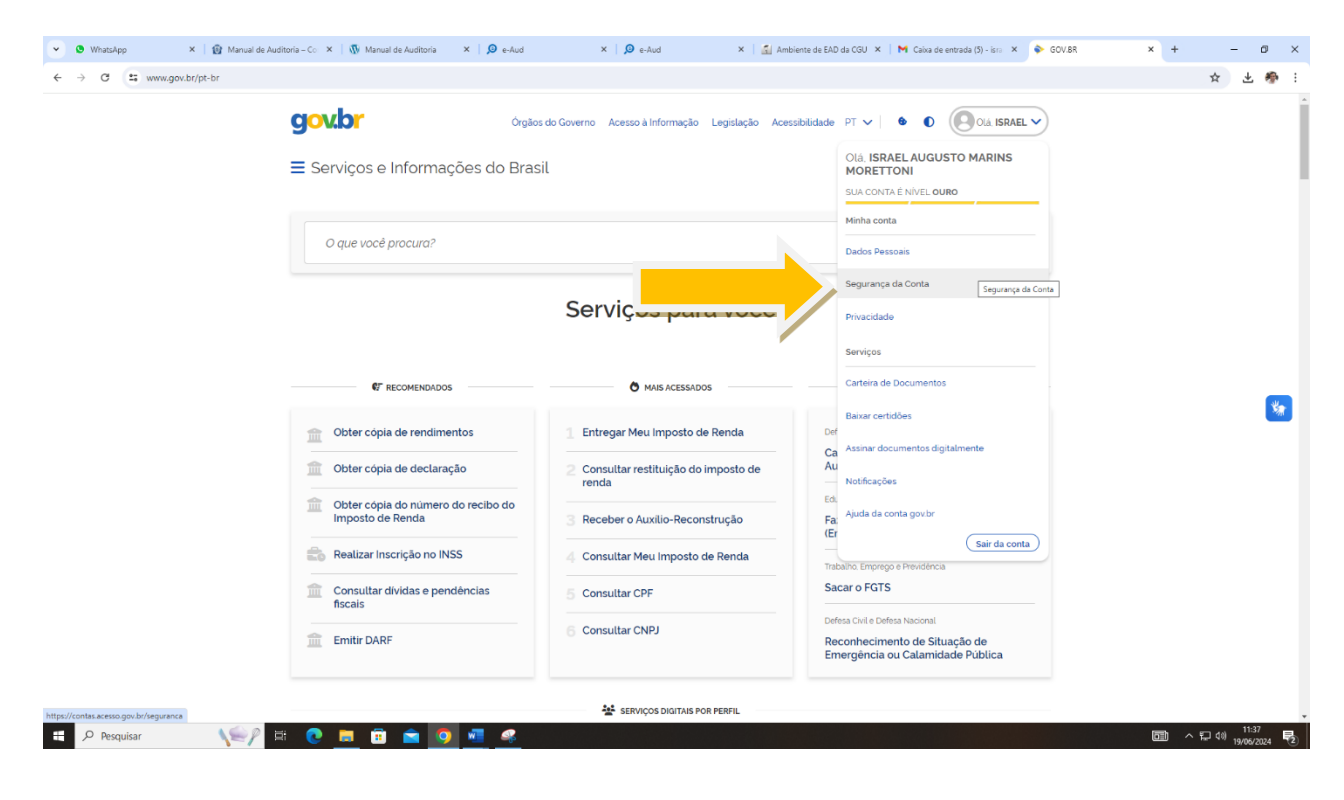

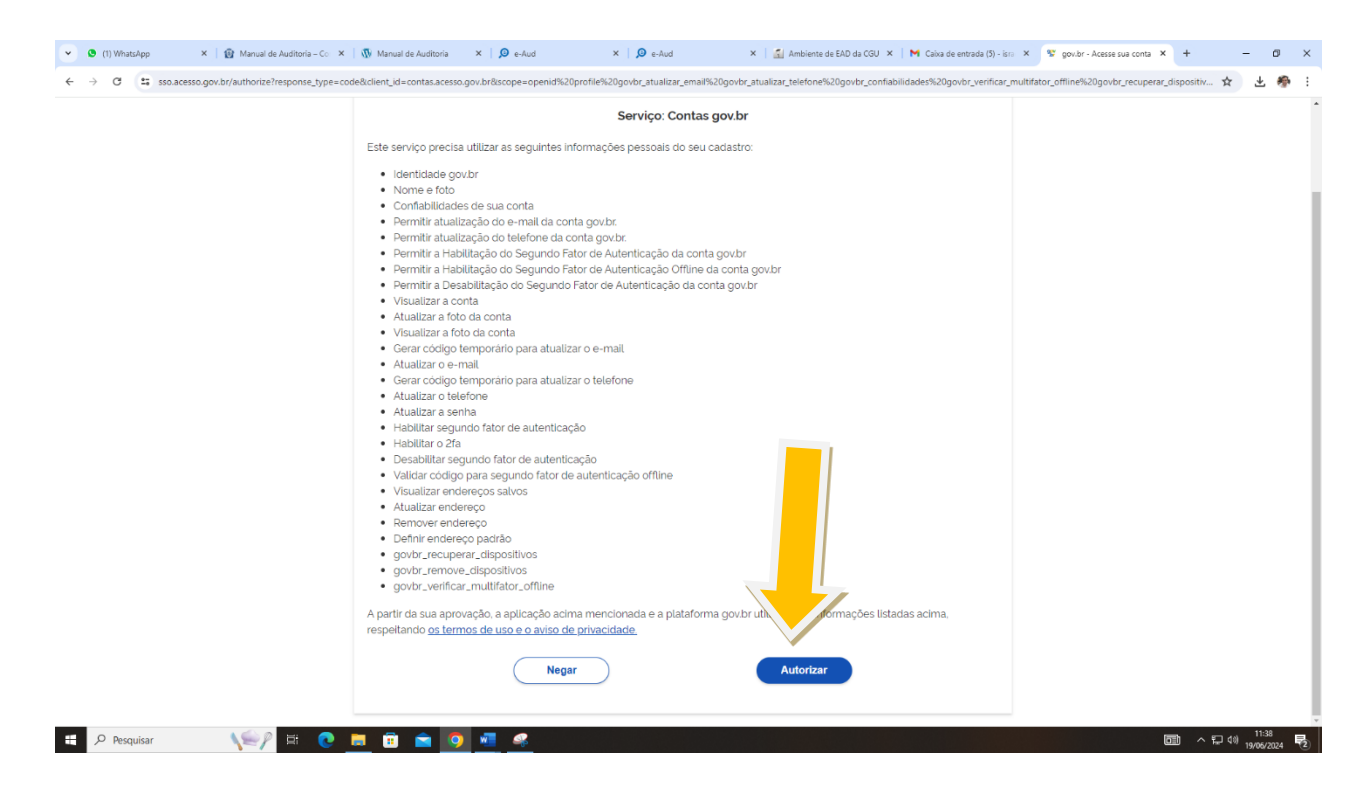

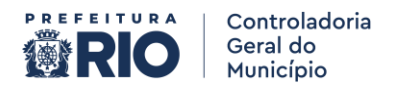

6- Então clique em verificação em 2 etapas e a habilite, aconselha-se a efetuar o download do aplicativo Gov.br em sua loja de aplicativos e logar no mesmo.

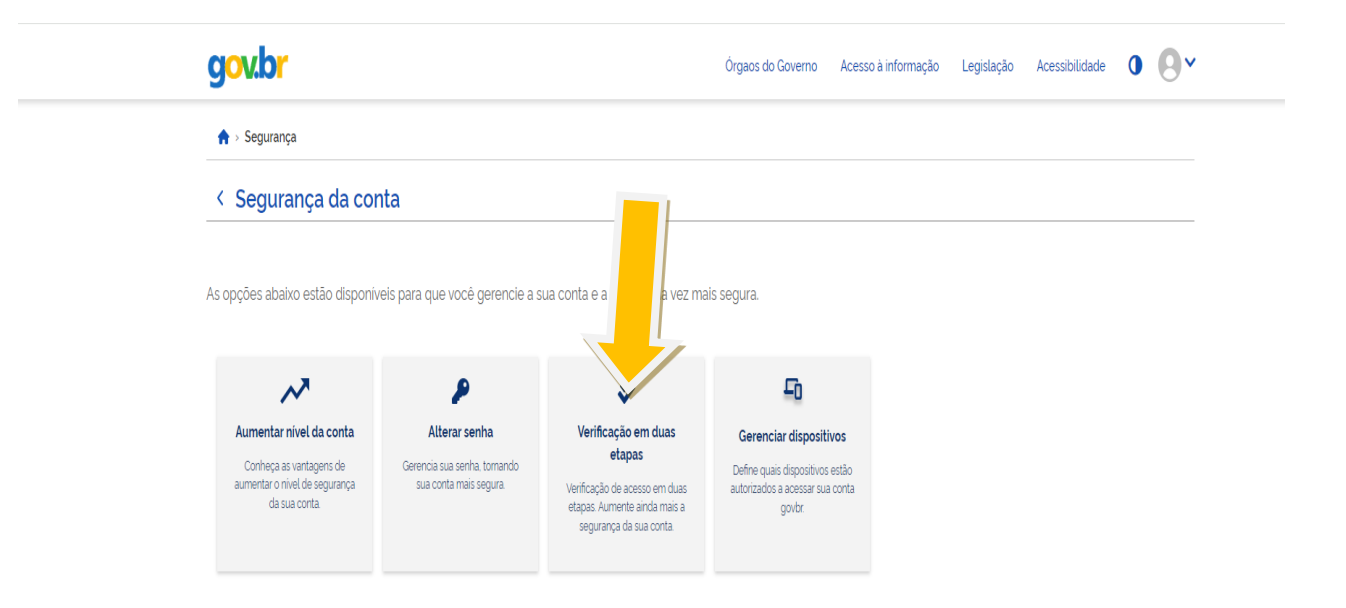

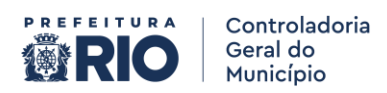

# PARTE 2

Para acessar o e-CGU execute os seguintes passos abaixo:

1- Acessar o sistema no endereço eletrônico https://ecgu.cgu.gov.br/

### 2- Efetuar o login do GOV.BR

| ← → C 年 esud.gu.gov.br |                                                   | ₿ ☆ | ¥ ( | n |
|------------------------|---------------------------------------------------|-----|-----|---|
|                        | <b>Dand</b>                                       |     |     |   |
|                        | Escolha uma forma de login:                       |     |     |   |
|                        | LOGIN REDE CGU                                    |     |     |   |
|                        |                                                   |     |     |   |
|                        | www.cga.gov.br<br>♦ API REST                      |     |     |   |
|                        | LOCIN KÜNCO GOULBR<br>WWW.cgu.gov.br<br>WAPI REST |     |     |   |

3- Vincular-se a uma unidade: percebam que eu já estou vinculado no sistema a uma unidade, mas vocês não estarão, então, primeiramente, deverão solicitar que sejam vinculados, e para isso deverão clicar em Minhas Unidades:

| €aud <sub>₽730</sub>                                                                                                | ≡                                                                                                    |                                                                                                    | ٩                                                           | ٠        |
|----------------------------------------------------------------------------------------------------|----------------------------------------------------------------------------------------------------|----------------------------------------------------------------------------------------------------|-------------------------------------------------------------|----------|
| Olá Israel AUGUSTO MARINS<br>MORETTONI (1º<br>CADADAG/SUBAC/COM-RiojPa<br>Messi Bados<br>Minhas Unidades<br>Ge Sair | Avisos<br>nuterticação para conta GOV.BR<br>a partir do diu 02,05, para acesar o e Aud com a sua conta GOV.BR, ser<br>Caso ainda não tenha habilizado o segundo fator de auterticação na sua conta GOV.BR, seja as instruções as                                                                                                    | á necessário informar um segundo fator de autenticação (2FA/MFA). Esta ação tem como i<br>put.                                                        | ntuito aumentar a segurança no ambiente cibernético da CGU. |          |
| Menu<br>Nova Tarefa<br>Pesquisa de Anexos<br>Ar: Pesquisa de Toxto<br>Planejamento •<br>Execução •                  | Orientações para Unidades de Auditoria Interna Governamentais    Gua Rápido: Auditoria  Orientações para Unidades Auditadas e UAKS  Orientações para Unidades Auditadas e UAKS  Acesso ao Sistema  Acesso ao Sistema  Comunicações de Auditoria  Comunicações de Auditoria  Comunicações de Auditor | Curso: Processo de Auditoria no sistema e Aud  Curso: Processo de Auditoria no sistema e Aud  Comunicações/Recomendações  es dpara gestores fedenio - | Supervisilo Técnica<br>Ruslingijo IA-CM                     | Feedback |
|                                                                                                    | upper -                                                                                                    |                                                                                                    |                                                             |          |

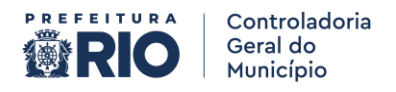

#### 4- Clicar em solicitar lotação

| ,©aud ₂∞                                                                  | =                |                             |      |                                           |                 |                                        |                          | a 🌲 🛛            |
|---------------------------------------------------------------------------|------------------|-----------------------------|------|-------------------------------------------|-----------------|----------------------------------------|--------------------------|------------------|
| Olá ISRAEL AUGUSTO MARINS<br>MORETTONI (1*<br>CAD/ADG/SUBAC/CGM-Rio/PCRJ) | Filtros aplicado | .otações                    |      |                                           |                 |                                        | 🕲 Histórico das Lot      | ações Principais |
| 🚢 Meus Dados<br>🎢 Minhas Unidades<br>🕩 Sair                               | ID II            | Nome                        |      | Sigla                                     |                 | Lotação Principal do Usuário?          | <br>Ações                |                  |
| ם Q ★ 🗠 🛛                                                                 | 40687            | 1ª Coordenadoria de Auditor | ia   | 1 <sup>6</sup> CAD/ADG/SUBAC/CGM-Rio/PCRJ |                 |                                        | ∞ = + ★ ≥                |                  |
| Menu                                                                      |                  |                             |      | REMOVER TODAS /                           | AS LOTAÇÕES 🕂 S | OLICITAR LOTAÇÃO 🕜 MINHAS SOLICITAÇÕES |                          |                  |
| 🕂 Nova Tarefa                                                             |                  |                             |      |                                           |                 |                                        |                          |                  |
| Pesquisa de Anexos                                                        | 😤 Unidade        | s que Gerencio              |      |                                           |                 |                                        |                          |                  |
| A Pesquisa de Texto                                                       | ID               | <u>_l</u> ≜ Tipos           | Nome | 11 Sigla                                  | Lî Códig        | Localidade                             | L1 Ações                 | *                |
| 🎁 Planejamento <del>-</del>                                               |                  |                             |      |                                           | Nenhum reg      | s lo                                   |                          | e db e           |
| Execução -                                                                |                  |                             |      |                                           |                 |                                        | 15 resultados por página | , <b>1</b>       |
|                                                                           |                  |                             |      |                                           |                 |                                        |                          |                  |

5- Na guia de seleção digite a SIGLA DE SEU ÓRGÃO SEGUIDO DE PCRJ (ex: SMFP/PCRJ) (caso você seja de algum órgão da administração direta) e selecione a unidade.

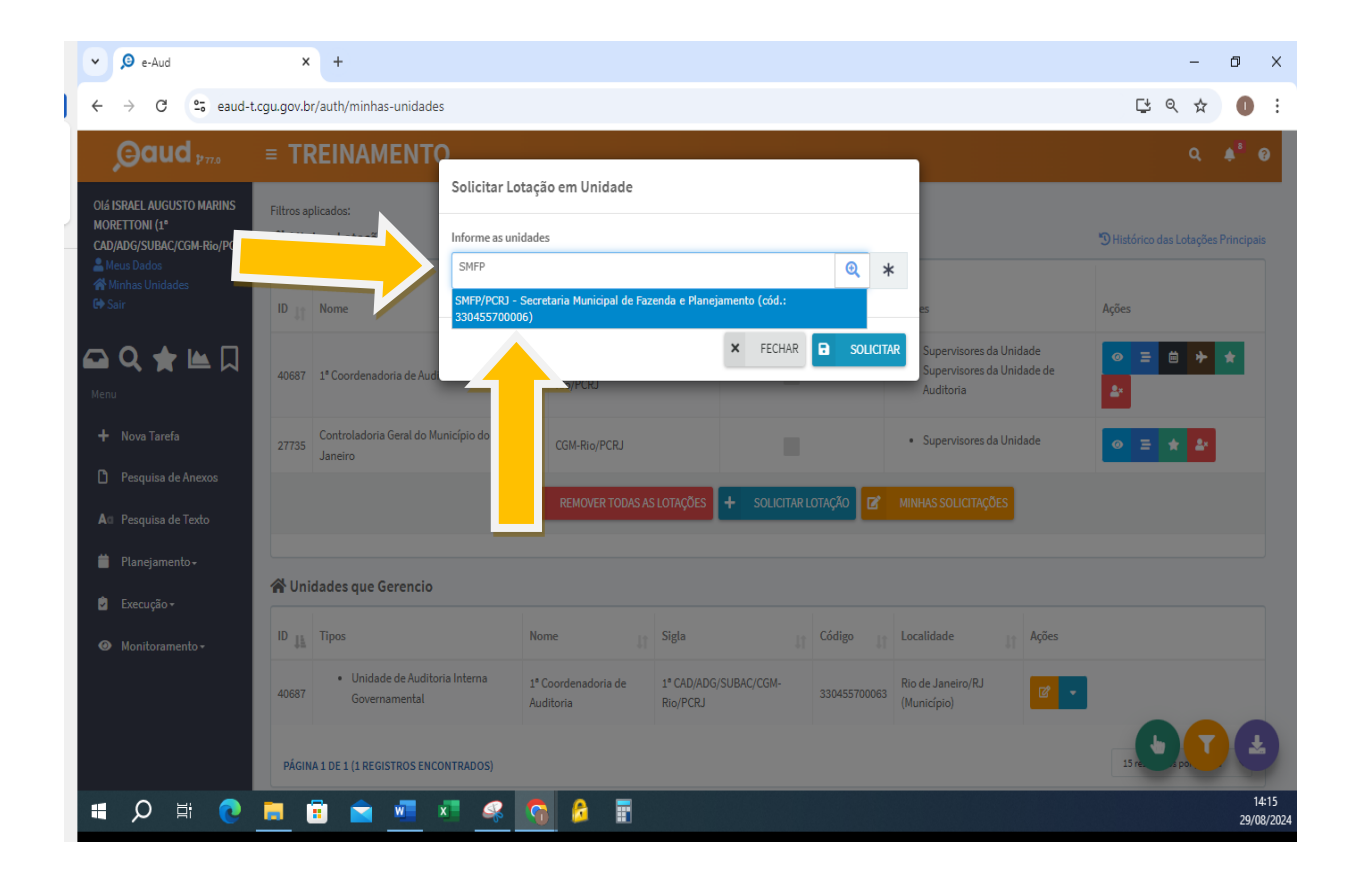

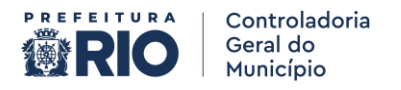

6- Selecione a opção referente ao órgão que você pertence na Prefeitura do Rio de Janeiro e clique em solicitar:

| ,⊖aud <sub>₽™</sub>                          | = TREINAMENTO                          |                                                                |                                     |
|----------------------------------------------|----------------------------------------|----------------------------------------------------------------|-------------------------------------|
| OIÁ ISRAEL AUGUSTO MARINS                    | Solicit<br>Filtros aplicados:          | tar Lotação em Unidade                                         |                                     |
| MORETTONI (1*<br>CAD/ADG/SUBAC/CGM-Rio/PCRJ) | A Minhas Lotações Informe              | as unidades                                                    | 🕲 Histórico das Lotações Principais |
| 🚢 Meus Dados<br>🕋 Minhas Unidades            | SMFP/1<br>33045                        | PCRI - Secretaria Municipal de Fazenda e Planejamento (cód.: x |                                     |
| 🕩 Sair                                       | ID J1 Nome                             | 5                                                              | Ações                               |
| 🕰 🔍 🚖 🖿 🗋                                    | 40687 1º Coordenadoria de Audi         | × FECHAR SULCITAR Superv                                       | sores da Unidade 💿 😑 🖶 🖈 🖈          |
| Menu                                         |                                        | Auditor                                                        | ia 🏄                                |
| 🕂 Nova Tarefa                                | 27735 Controladoria Geral do Municípic | CGM-Rio/PCRJ · Superv                                          | sores da Unidade 🧔 🚖 📥              |
| 🎦 Pesquisa de Anexos                         |                                        |                                                                |                                     |
| A Pesquisa de Texto                          |                                        |                                                                | ICITAÇÕES                           |
| 🎽 Planejamento+                              |                                        |                                                                |                                     |
| 🗐 Execução <del>-</del>                      | 😭 Unidades que Gerencio                |                                                                |                                     |
| Ø Monitoramento -                            | ID 👔 Tipos                             | Nome 1 Sigla Código 1 Localidade                               | 4ções                               |

6.1- Quando se tratar de uma ENTIDADE DA ADMINISTRAÇÃO INDIRETA o trâmite por ser mais complexo para conseguir achar o nome. Então faça da seguinte forma. 1 ° tente digitar o nome do órgão na tela de busca. Caso o mesmo não apareça, então utilizaremos os filtros. Veja como abaixo. No 1 ° caso (digitar o nome), utilizei como exemplo a RIOFILME.

| ← → ♂ t\$ eaud-t.                                                        | .cgu.gov.br/auth/minhas-unidades        |                                                        |                                         |                                                              |                                 | 9                       | 1 Q 🖈 🕕                            |
|--------------------------------------------------------------------------|-----------------------------------------|--------------------------------------------------------|-----------------------------------------|--------------------------------------------------------------|---------------------------------|-------------------------|------------------------------------|
|                                                                          | = TREINAMENTO                           | -                                                      |                                         |                                                              |                                 |                         | ۹. ۴                               |
| OLÁ ISRAEL AUGUSTO MARINS<br>MORETTONI (1*<br>CAD/ADG/SUBAC/CGM-Ro/PCRJ) | Filtros aplicados:<br>A Minhas Lotações | Solicitar Lotação em Unidade                           |                                         |                                                              |                                 | S Hand                  |                                    |
| La Meus Dados<br>∰ Minhas Unidades<br>De Satr                            | ID 17 Nome                              | riofilme<br>RIOFILME/PCR1 - Distribuidora de Filmes S. | Q *<br>A RIOFELME (cold.: 330455700053) | Equipes                                                      |                                 | Ações                   |                                    |
| <b>₽ 4 </b> ₩ □                                                          | 40687 3* Coordenadoria                  |                                                        | × FECHAR SOLICITAR                      | <ul> <li>Supervisores da</li> <li>Supervisores da</li> </ul> | Unidade<br>Unidade de Auditoria |                         |                                    |
| Menu                                                                     | 27735 Controladoria Ga                  | CGM-Rio/PCRJ                                           |                                         | Supervisores da                                              | Unidade                         | • = + L                 |                                    |
| Nova Tarefa      Persoulas de Aperos                                     |                                         |                                                        | AÇÕES 🕂 SOLICITAR LOTAÇÃO 🕼 MINHA       | IS SOLICITAÇÕES                                              |                                 |                         |                                    |
| Ac Pesquisa de Texto                                                     | ₩ Unidades que Gerencio                 |                                                        |                                         |                                                              |                                 |                         |                                    |
| Planejamento -                                                           | ID 1k Tipos                             |                                                        | Sigla                                   | Código 11                                                    | Localidade                      | JT Appen                |                                    |
| <ul> <li>Execução *</li> <li>Monitoramento *</li> </ul>                  | 40687                                   | madoria de Auditoria                                   | 1* CAD/ADG/SUBAC/CGM-Rio/PCRJ           | 330455700063                                                 | Rio de Janeiro/RJ (Município)   | ar -                    |                                    |
|                                                                          | PÁGINA 1 DE 1 (1 REGISTROS ENCONTRADOS) |                                                        |                                         |                                                              |                                 | 15 resultados por págin |                                    |
|                                                                          |                                         |                                                        |                                         |                                                              |                                 |                         |                                    |
|                                                                          |                                         |                                                        |                                         |                                                              |                                 |                         |                                    |
|                                                                          |                                         |                                                        |                                         |                                                              |                                 |                         |                                    |
|                                                                          |                                         |                                                        |                                         |                                                              |                                 |                         |                                    |
|                                                                          |                                         |                                                        |                                         |                                                              |                                 |                         |                                    |
|                                                                          |                                         |                                                        |                                         |                                                              |                                 | (                       | 900                                |
| E Pesquisar                                                              |                                         |                                                        |                                         |                                                              |                                 | USD/BRL +1.14%          | 信 (10) 10:40<br>信 (10) 29:09(2024) |

Perceba que o nome apareceu no campo abaixo então é só selecionar e solicitar a lotação.

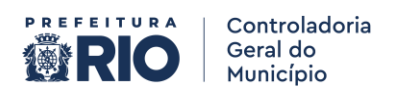

| → ♂ S eaud-t.                                                 | cgu.gov.br/au  | uth/minhas-unidades                                |                                                 |                               |                                                                  | 달 q ☆ 🌒 :                           |
|---------------------------------------------------------------|----------------|----------------------------------------------------|-------------------------------------------------|-------------------------------|------------------------------------------------------------------|-------------------------------------|
| ,⊖aud ,                                                       | = TRE          | INAMENTO                                           |                                                 |                               |                                                                  | ۹ 🔺 ا                               |
| SRAEL AUGUSTO MARINS<br>ETTONI (1*<br>ADG/SUBAC/CGM-Rio/PCRJ) | Filtros aplica | dos:<br>s Lotações                                 | Solicitar Lotação em Unidade                    |                               |                                                                  | 3 Histórico das Lotações Principais |
| sus Dados<br>Inhas Unidades<br>sir                            | ID J1          | Nome                                               | RIOFILME/PCRJ - Dist de Filmes<br>330455700053) | S.A RIOFILME (cód.: x         | Equipes                                                          | Ações                               |
| Q ቋ 🖿 🗆                                                       | 40687          | 1º Coordenadoria de Auditoria                      |                                                 | × FECHAR B SOLICITAR          | Supervisores da Unidade     Supervisores da Unidade de Auditoria | • = 0 + * 2                         |
|                                                               | 27735          | Controladoria Geral do Município do Rio de Janeiro | CGM-Rio/PCRJ                                    |                               | Supervisores da Unidade                                          |                                     |
| Nova Tarefa                                                   |                |                                                    | s AS LO                                         | TTAÇÕES + SOLICITAR LOTAÇÃO 👩 | Acões                                                            |                                     |
| Pesquisa de Anexos                                            |                |                                                    |                                                 |                               |                                                                  |                                     |
| Pesquisa de Texto                                             | A Unidad       | tes que Gerencio                                   |                                                 |                               |                                                                  |                                     |
| Planejamento +                                                |                |                                                    |                                                 |                               |                                                                  |                                     |
| Execução +                                                    | ID 17          | Tipos                                              | Nome                                            | Sigla                         | Localidade                                                       | Ações                               |
| Monitoramento -                                               | 40687          | Unidade de Auditoria Interna Governamental         | 1º Coordenadoria de Auditoria                   | 1* CAD/ADG/SUBAC/CGM-Rio/PCRJ | 5700063 Rio de Janeiro/RJ (Município)                            | <b>2</b>                            |

6.2- Vamos pesquisar sua unidade utilizando o filtro. Perceba que ao lado da tela de pesquisa existe o ícone de uma lupa azul com um (+) dentro, clique nela.

| = TREINAMENTO                          |                     |                                                                        |           |                                                                  | Q 🌲 🛛                               |
|----------------------------------------|---------------------|------------------------------------------------------------------------|-----------|------------------------------------------------------------------|-------------------------------------|
| Elitros anlicados:                     |                     | Solicitar Lotação em Unidade                                           |           |                                                                  |                                     |
| A Minhas Lotações                      |                     | Informe as unidades                                                    |           |                                                                  | 🕲 Histórico das Lotações Principais |
| ID IT Nome                             |                     | Comece a digitar para ver sugestões<br>Comece a digitar para pesquisar | • *       | Equipes                                                          | Ações                               |
| 40687 1º Coordenadoria de Auditoria    |                     | × FE                                                                   |           | Supervisores da Unidade     Supervisores da Unidade de Auditoria |                                     |
| 27735 Controladoria Geral do Município | o do Rio de Janeiro | CGM-Rio/PCRJ                                                           |           | Supervisores da Unidade                                          |                                     |
|                                        |                     | 🔓 REMOVER TODAS AS LOTAÇÕES 🕂 SOLIC                                    | ITAR LOT/ | HAS SOLICITAÇÕES                                                 |                                     |
| 😤 Unidades que Gerencio                |                     |                                                                        |           |                                                                  |                                     |
| ID 🚛 Tipos                             |                     | Nome Jj                                                                |           | Localidade                                                       | Lî Ações                            |

6.3- Irá abrir uma tela. Nessa tela, clique no filtro (Funil) em amarelo no canto direto.

| Filtre | os aplica | dos: Situação : Ativos 🗙                                                 |                                                     |                     |                 |                         |                         |                                   |                                                     |                                 |
|--------|-----------|--------------------------------------------------------------------------|-----------------------------------------------------|---------------------|-----------------|-------------------------|-------------------------|-----------------------------------|-----------------------------------------------------|---------------------------------|
|        | ID 15     | Tipos                                                                    | Nome                                                | Sigla (+            | Código          | Localidade              |                         |                                   |                                                     | "D Histórico das Lotações Princ |
| 0      | 370       | <ul> <li>Unidade Interna da<br/>CGU</li> </ul>                           | Comissão de Ética                                   | CE/CGU              | 224463          | Brasilia/DF (Município) | 0, *                    | Equipes                           |                                                     | Ações                           |
| 0      | 371       | <ul> <li>Unidade Auditada</li> <li>Unidade Interna da<br/>CGU</li> </ul> | Secretaria-Executiva                                | SE/CGU              | SIAPE:000000320 | Brasilia/DF (Município) |                         | Supervisores o     Supervisores o | le Unidade<br>Se Unidade de Auditoria<br>de Unidade | • = 8 + + 2<br>• = + 2          |
| 0      | 372       | <ul> <li>Unidade Inferna da<br/>CGU</li> </ul>                           | Secretaria Federal de Controle Interno              | SFC/OGU             | SIAPE:000000368 | Brasilia/DF (Município) | SOLICITAR LOTAÇÃO 🛛 🖉 н | NHAS SOLICITAÇÕES                 |                                                     |                                 |
|        | 373       | Unidade Interna da     CGU                                               | Secretaria de Integridade Pública                   | SIP/CGU             | SIAPE:000000530 | Brasilia/DF (Município) |                         |                                   |                                                     |                                 |
| 0      | 374       | <ul> <li>Unidade Interna da<br/>CGU</li> </ul>                           | Consultoria Jurídica                                | CONJUR/CGU          | SIAPE:000000363 | Brasilia/DF (Município) |                         | LI Código L                       | Localidade                                          | II Ações                        |
| 0      | 375       | <ul> <li>Unidade Interna da<br/>CGU</li> </ul>                           | Coordenação-Geral de Quvidoria Setorial da CGU      | OUVCGU/DUSP/OGU/CGU | SIAPE:000000492 | Brasilia/DF (Município) | SUBAC/CGM-Rio/PCRJ      | 330455700063                      | Rio de Janeiro/RJ (Município)                       |                                 |
| 0      | 376       | <ul> <li>Unidade Interna da<br/>CGU</li> </ul>                           | Coordenação-Geral de Avaliação de Serviços Públicos | CGASP/DUSP/OGU/CGU  | SIAPE:000000494 | Brasilia/DF (Município) | 1                       |                                   |                                                     | 13 resultados por página 🛛 👻    |
|        | 377       | <ul> <li>Unidade Interna da<br/>CGU</li> </ul>                           | Coordenação-Geral de Monitoramento e Supervisão do  | CGOUV/DOUV/DGU/CGU  | SIAPE:00000049  |                         |                         |                                   |                                                     |                                 |

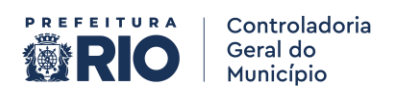

6.4- Na imagem dos filtros coloque localidade (Rio de Janeiro -Município).

|   | 375 | <ul> <li>Unidade Interna da<br/>CGU</li> </ul> | Coordenação-Geral de Ouvidoria Setorial da CGU                              | OUVCGU/DUSP  | Código SIAFI                                                           |   |                                                                  | D Histórico das Lotações Principais |
|---|-----|------------------------------------------------|-----------------------------------------------------------------------------|--------------|------------------------------------------------------------------------|---|------------------------------------------------------------------|-------------------------------------|
|   | 376 | <ul> <li>Unidade Interna da<br/>CGU</li> </ul> | Coordenação-Geral de Avaliação de Serviços Públicos                         | CGASP/DUSP/C | Código SIAPE                                                           |   | ulpes                                                            | Ações                               |
|   | 377 | <ul> <li>Unidade Interna da<br/>CGU</li> </ul> | Coordenação-Geral de Monitoramento e Supervisão do<br>Sistema de Ouvidorias | CGOUV/DOUV/  | Sigla                                                                  |   | Supervisores da Unidade     Supervisores da Unidade de Auditoria |                                     |
| • | 378 | Unidade Interna da     CGU                     | Diretoria de Gestão Corporativa                                             | DGC/SE/CGU   | Localidade                                                             | 1 | • Suran                                                          | • = * #                             |
| • | 379 | Unidade Interna da<br>CGU                      | Diretoria de Tecnologia da Informação                                       | DTI/SE/CGU   | (Rio de Janeiro/RJ (Município) ×                                       |   |                                                                  |                                     |
| • | 381 | <ul> <li>Unidade Interna da<br/>CGU</li> </ul> | Controladoria Regional da União no Estado de Alagoas                        | CGUAL/SE/CGU | Comece a digitar para pesquisar<br>Comece a digitar para ver sugestões |   | den un Localidade                                                |                                     |
| • | 382 | <ul> <li>Unidade Interna da<br/>CGU</li> </ul> | Controladoria Regional da União no Estado de Minas Gerais                   | CGUMG/SE/CG  | Dispensa de Ponto<br>Todas 🗸                                           |   | 5455700063 Rio de Janeiro/RJ (Município)                         |                                     |
| • | 383 | <ul> <li>Unidade Interna da<br/>CGU</li> </ul> | Controladoria Regional da União no Estado de Pernambuco                     | CGUPE/SE/CGU | Data Última Modificação<br>De dd/mm/aaaa                               | I |                                                                  | 15 resultados por página. 💙         |
| • | 384 | <ul> <li>Unidade Interna da<br/>CGU</li> </ul> | Controladoria Regional da União no Estado de Sergipe                        | CGUSE/SE/CGU | Até dd/mm/aaaa                                                         | I |                                                                  |                                     |
| • | 385 | <ul> <li>Unidade Interna da<br/>CGU</li> </ul> | Controladoria Regional da União no Estado do Amazonas                       | CGUAM/SE/CGI | Apenas Unidades de Lotação do Usuário                                  | I |                                                                  |                                     |

6.5- Ainda nos filtros em ÓRGÃO coloque PCRJ - Prefeitura da Cidade do Rio de Janeiro- com essas duas seleções coloque em filtrar.

|      | e-Aud - Google Chrome |  |                                                                                                    |                                      |                                                               |       |                   |                                   |      |      | $\times$ |                                |                               |    |                      |
|------|-----------------------|--|----------------------------------------------------------------------------------------------------|--------------------------------------|---------------------------------------------------------------|-------|-------------------|-----------------------------------|------|------|----------|--------------------------------|-------------------------------|----|----------------------|
| F    | Itros                 |  | eaud-t.c                                                                                                    | gu.gov.br/auth/popup/br.gov.cgu.ea   | ud.negocio.unidade.Unidade?apenasAbertas=false&               | exibi | rColunaPe         | ndencias=false&apenasModit<br>=== | ica  | C\$  | Q<br>•   |                                |                               |    |                      |
| a) 🧧 | ¥ M                   |  | 40626                                                                                                    | Unidade Auditada                     | Secretaria Municipal de Coordenação<br>Governamental          | SM    | Código Sl         | AFI                               |      |      | L        |                                |                               |    | "DH                  |
|      | ID                    |  | 40627                                                                                                    | Unidade Auditada                     | Secretaria Municipal de Governo                               | SM    |                   |                                   |      |      | L        | <ul><li>Supervisores</li></ul> | da Unidade                    | Aq | 5es                  |
|      | 4068                  |  | 40628                                                                                                    | Unidade Auditada                     | Secretaria Municipal da Casa Civil                            | CA    | Codigo Si         | ave.                              |      |      |          | Supervisores                   | da Unidade de Auditoria       | 5  |                      |
|      | 2772                  |  | 40629                                                                                                    | Unidade Auditada                     | Secretaria Municipal de Fazenda e Planejamento                | SM    | Sigla             |                                   |      |      |          | Supervisores                   |                               |    | » = <b>* *</b>       |
|      |                       |  | 40630                                                                                                    | Unidade Auditada                     | Secretaria Municipal de Infraestrutura                        | SM    | Localidad         | e                                 |      |      |          |                                |                               |    |                      |
|      | <b>∦</b> U            |  | 40631                                                                                                    | <ul> <li>Unidade Auditada</li> </ul> | Secretaria Municipal de Educação                              | SM    | Rio de Ja         | aneiro/RJ (Município) ×           |      | 5    | 1        |                                |                               |    |                      |
|      | D                     |  | 40632                                                                                                    | Unidade Auditada                     | Secretaria Municipal de Assistência Social                    | SM    | Órgão<br>PCRJ - P | refeitura da Cidade do Rio de Jan | eiro |      |          |                                |                               |    | Ações                |
|      | 4068                  |  | 40633                                                                                                    | Unidade Auditada                     | Secretaria Municipal de Saúde                                 | SM    | (cód.: 3)         | 30455700000)                      | ×    |      | 1        | 0455700063                     | Rio de Janeiro/RJ (Município) |    | <b>6</b> -           |
|      | PÁC                   |  | 40634                                                                                                    | Unidade Auditada                     | Secretaria Especial de Desenvolvimento Econômico<br>Solidário | SE    | Todas             | a digitar para pesquisar          |      | ~    |          |                                |                               |    | 15 resultados por pá |
|      | I.                    |  | 40635                                                                                                    | Unidade Auditada                     | Procuradoria Geral do Município do Rio de Janeiro             | PG    | Data Últin        | na Modificação                    |      |      |          |                                |                               |    |                      |
|      | I.                    |  | 40636                                                                                                    | Unidade Auditada                     | Secretaria Municipal de Meio Ambiente e Clima                 | SN    | Até               | dd/mm/aaaa                        |      |      |          |                                |                               |    |                      |
|      |                       |  | a 40037 • Unidade Auditada Secretaria Municipal de E con des de destarias de la destaria de la destaria destaria destaria destaria destaria destaria destaria destaria destaria destaria destaria destaria destaria destaria destaria destaria destari |                                      |                                                               |       |                   |                                   |      | LIMP | NR 🗸     |                                |                               |    |                      |
|      |                       |  |                                                                                                    |                                      |                                                               |       |                   |                                   |      |      |          |                                |                               |    |                      |

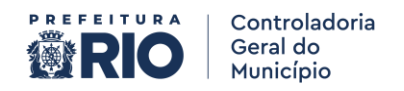

6.6-Então a página exibirá as unidades auditadas dentro da estrutura da prefeitura da cidade do Rio de Janeiro, escolha a sua e clique em confirmar. (Se você for responsável por mais de uma unidade deverá refazer o trâmite todas as vezes, não da nessa tela para selecionar todos)

| d pros         |                    |                                                              | INAMENTO                                                        |                                                                                                    |                             |                  |                               | ۹ پ                          |
|----------------|--------------------|--------------------------------------------------------------|-----------------------------------------------------------------|----------------------------------------------------------------------------------------------------|-----------------------------|------------------|-------------------------------|------------------------------|
| ISTO MARINS    | <mark>,0</mark> e- | Aud - Goo                                                    | gle Chrome                                                      | Calisian Latasão em Unidado.                                                                          |                             |                  | >                             |                              |
| /CGM-Rio/PCRJ) |                    | eaud-t.c                                                     | gu.gov.br/auth/popup/br.gov.cgu.eaud.negocio.un                 | idade.Unidade?apenasAbertas=false&exibirColunaPendencias=false≈                                       | oenas Modificadas Nos Ultim | os30Dias=false80 | colunaOrdenacao=id 📑 G        | D Histórico das Lotações Pri |
| des            | 1                  | Pesq                                                         | uisa de Unidades                                                |                                                                                                    |                             |                  |                               | ^<br>Ações                   |
| · 🖿 🗌          | Filtr              | Filtros aplicados: Situação : Ativos × Localidade: Rio de Ja |                                                                 | annim/RJ (Municipio) 🗙 🛛 Orgão: PCRJ - Prefeitura da Cidade do Rio de Janeiro (cód.: 33045570000) 🛛 🗙 |                             |                  |                               | • = 8 + * ¥                  |
|                |                    | ID II                                                        | Tipos                                                           | Nome                                                                                                  | Sigla                       | Código 🔐         | Localidade 11                 |                              |
| a<br>e Anexos  |                    | 27735                                                        | Unidade de Auditoria Interna Governamental     Unidade Auditada | Controladoria Geral do Município do Rio de Janeiro                                                    | CGM-Rio/PCRJ                | 330455700001     | Rio de Janeiro/RJ (Município) |                              |
| e Texto        | 0                  | 40618                                                        | <ul> <li>Unidade Auditada</li> <li>Órgão</li> </ul>             | Prefeitura da Cidade do Rio de Janeiro                                                                | PCRJ                        | 330455700000     | Rio de Janeiro/RJ (Município) |                              |
| nto -          |                    | 40625                                                        | Unidade Auditada                                                | Vice-Prefeitura                                                                                       | VP/PCRJ                     | 330455700002     | Rio de Janeiro/RJ (Município) | Ações                        |
|                |                    | 40626                                                        | Unidade Auditada                                                | Secretaria Municipal de Coordenação Governamental                                                     | SMCG/PCRJ                   | 330455700003     | Rio de Janeiro/RJ (Município) | ) 7                          |
|                |                    | 40627                                                        | Unidade Auditada                                                | Secretaria Municipal de Governo                                                                       | SMG/PCRJ                    | 330455700004     | Rio de Janeiro/RJ (Município) |                              |
|                |                    | 40628                                                        | Unidade Auditada                                                | Secretaria Municipal da Casa Civil                                                                    | CASA CIVIL/PCRJ             | 330455700005     | Rio de Janeiro/RJ (Município) | 15 resultados por página 🛛 👻 |
|                |                    | 40629                                                        | Unidade Auditada                                                | Secretaria Municipal de Fazenda e Planejamento                                                        | SMFP/PCRJ                   | 330455700006     | Rio de Janeiro/RJ (Município) |                              |
|                |                    | 40630                                                        | Unidade Auditada                                                | Secretaria Municipal de Infraestrutura                                                                | SMI/PCRJ                    | 33045: `0007     | Rio de Janeiro/RJ (Município) |                              |
|                |                    | 40631                                                        | Unidade Auditada                                                | Secretaria Municipal de Educação                                                                      |                             |                  |                               |                              |
|                |                    |                                                              | <ul> <li>Unidade Auditada</li> </ul>                            |                                                                                                    |                             | $=$ $\angle$     |                               | •                            |

7-Deverá aparecer uma tela verde falando que a solicitação foi encaminhada ao seu gestor, após isso repita o trâmite para o sistema de treinamento e solicite ao gestor que valide seu acesso.

| ← → ♂ 😫 eaud.cgu                                                                                                    | gov.br/auth/minhas-unidades                                                                                                    | 다 ☆ 분 🏘 :                           |
|----------------------------------------------------------------------------------------------------|----------------------------------------------------------------------------------------------------|-------------------------------------|
| ©aud ₽750                                                                                                    |                                                                                                    | Q # 0                               |
| Olá ISRAEL AUGUSTO MARINS<br>MORETTONI (1*<br>CAD/ADG/SUBAC/CGM-Rio/PCRJ)<br>& Mede Dados<br>& Minhas Unidades<br>Ge Sair | Filtres aplicade:         Societação multada com succeso. Or × arguintes guatores du sustários du unidade tram notificados a availado o unidade foram notificados a availado o unidade foram notificados availado o unidade foram notificados availados o unidade foram notificados availados o unidade do usuário?         If is trajector a constructivados de terminados availados o unidade foram notificados availados o unidade do usuário?         If is trajector a constructivados de terminados de terminados | 3 Histórico das Lotações Principais |
| 🕰 🔍 ★ 🖿 🗍<br>Menu<br>+ Nova Tarefa                                                                                        | 40697 1º Coordenadoria de Auditoria<br>1º CAUADOLSUBACIO<br>REMOVER 1º<br>0/ES + SOLICIAR LOTAÇÃO<br>2º HINHAS SOLICITEÇÕES                                                                                                    | <b>• • • •</b>                      |
| <ul> <li>Pesquisa de Anexos</li> <li>Aci Pesquisa de Texto</li> </ul>                                                     | Wunidades que Gerencio                                                                                                    | Ações                               |
| 曽 Planejamento 🕶                                                                                                    | Nenhum registro encontrado                                                                                                    | 15 resultados por página 🗸          |
|                                                                                                    |                                                                                                    |                                     |
|                                                                                                    |                                                                                                    |                                     |
| Pesquisar                                                                                                    |                                                                                                    |                                     |

Pronto, agora você já poderá responder os questionamentos efetuados pela CGM-RJ.